## **PROLONGER SES PRÊTS**

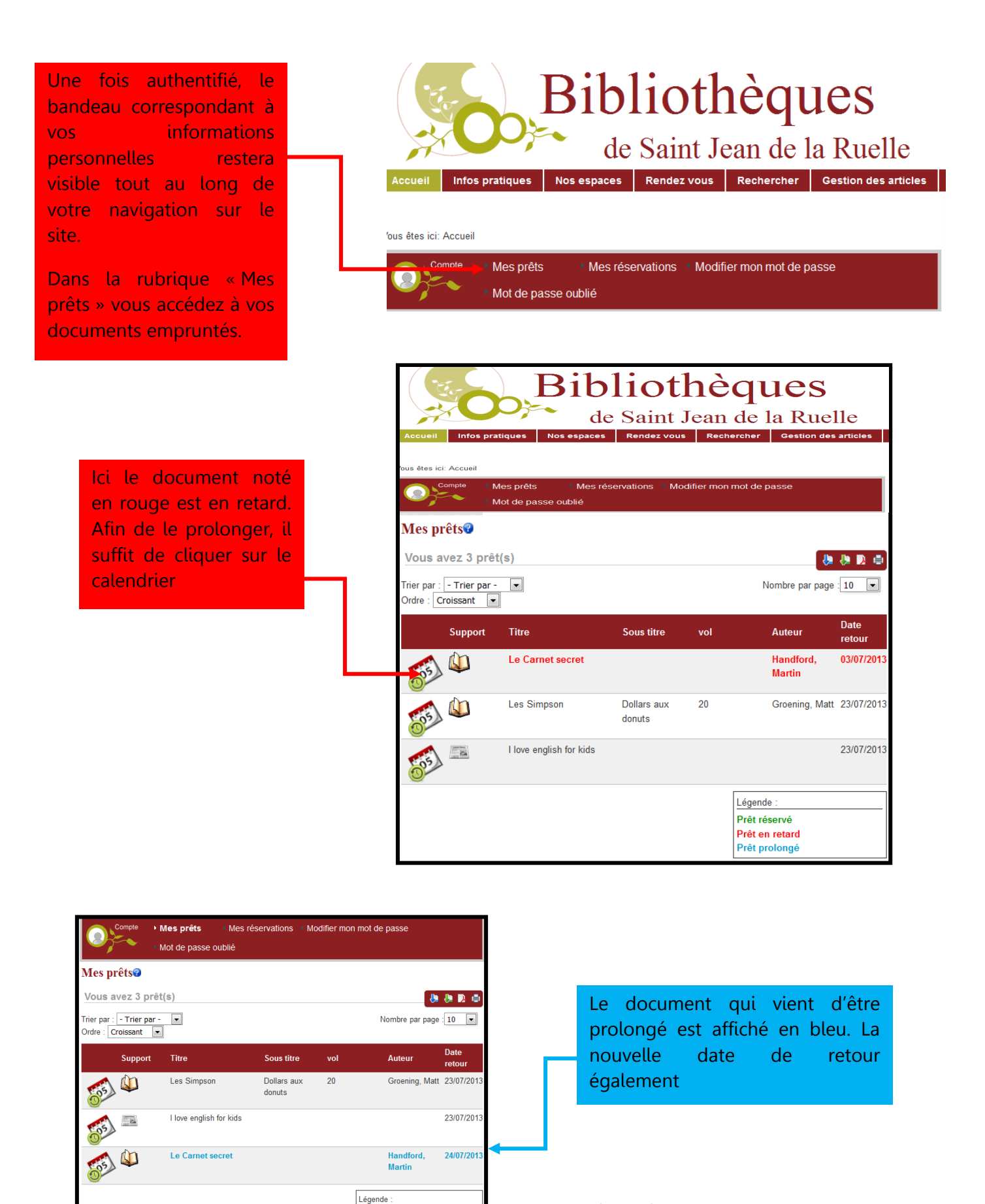

Prêt réservé Prêt en retard Médiathèque Anna Marly-Juillet 2013